#### 携帯電話を本機に登録する

携帯電話は、5台まで登録できます。
 すでに5台登録している場合は、不要な登録を
 削除してください。(☞181ページ)

#### 携帯電話を本機に登録する

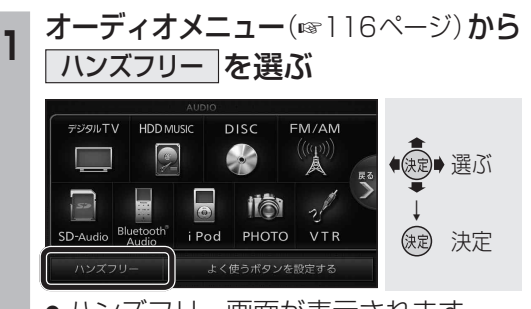

● ハンズフリー画面が表示されます。

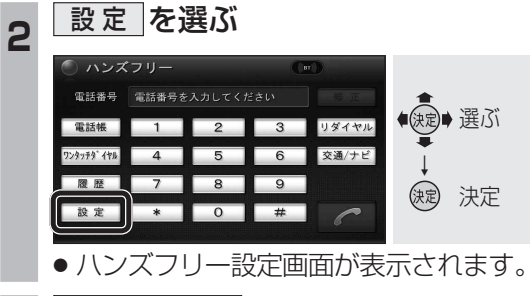

#### 3 BLUETOOTH を選ぶ ハンズフリー設定 フンタッチ 登址設定 展画設定 ULLETOOTH 展画設定 ULLETOOTH LLLETOOTH LLLETOOTH 来画設定 LLLETOOTH LLLETOOTH LLLETOOTH 来画設定 LLLETOOTH 来画設定 LLLETOOTH

●携帯電話登録画面が表示されます。

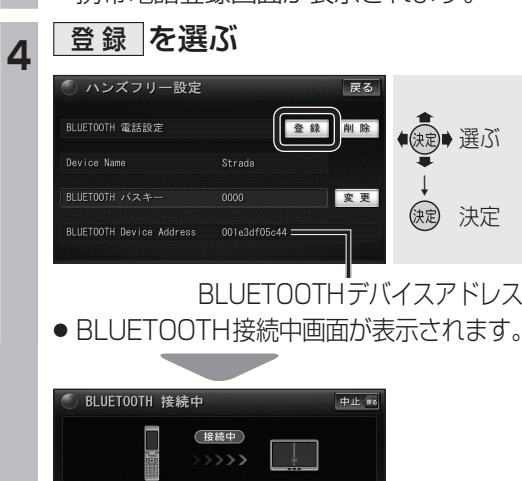

電話機より接続してください

を電話機に入力してください

# 携帯電話を操作して本機の機器登録をする

この操作は、携帯電話側で行ってください。

#### | 周辺のBluetooth 対応機器を探す

- **1** (MENU)を押す
- 2 LifeKit を選ぶ
- 3 Bluetooth を選ぶ
- Bluetooth 対応機器が未登録の場合
  YES を選ぶ
- [Strada] がすでに登録されている場合 [Strada] を選ぶ ☞ 手順8
- 他のBluetooth 対応機器がすでに
  登録されている場合
  を押す
- 周辺のBluetooth 対応機器が検索され、
  登録機器リストに表示されます。
- 登録機器リストに[Strada](本機)が 表示されない場合は、本機に携帯電話 を近づけて、再度行ってください。

### 携帯電話に登録する機器(本機)を選ぶ

- 「Strada」にカーソルを合わせて、 in を押す
  (議器登録)を選ぶ
- 機器登録〕を選べない場合は、接続待 機状態を解除してください。(登録完了 後、接続待機状態に戻してください。)
- 3 携帯電話の端末暗証番号を入力し、
  確定
  を選ぶ
- 本機のBluetooth パスキーを 携帯電話に入力する
- Bluetooth パスキーのテキストボックスを選ぶ
  本機のBluetooth パスキーを入力し、
  確定 を選ぶ(お買い上げ時の設定:0000)

## 本機と携帯電話を接続する

- **①** ダイヤルアップ を選ぶ
- 2 YES を選ぶ
- 3 ハンズフリー を選ぶ
- 4 NO を選ぶ
- 機器登録を完了し、接続を開始します。
- 本機に機器登録完了のメッセージが表示 されるまで、本機を操作したり、電源を 切ったりしないでください。

## 接続する電話機を変更する

複数の携帯電話を登録している場合は、ハン ズフリー通話・データ通信する携帯電話を選 んでください。

- Bluetooth 対応機器は、5台まで登録できます。(180ページ)
- 接続したい携帯電話が、ハンズフリー接続 待機もしくはダイヤルアップ接続待機状態 である必要があります。
  - 1 ハンズフリー設定画面 (☞180ページ)から 電話機選択 を選ぶ ◎ ハンズフリー設定 属る

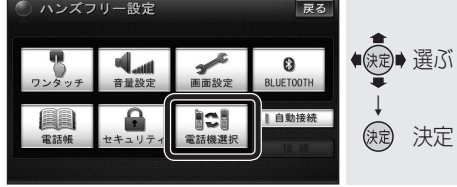

# 2 接続したい電話機を選び、 完了 を選ぶ

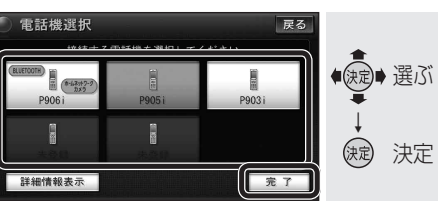

- 状態表示について
- (BLUETOOTH): Bluetooth 接続中

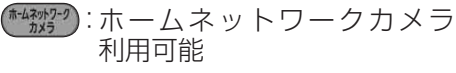

● <u>詳細情報表示</u>]を選ぶと、選んだ電話機の 詳細情報が表示されます。

## 登録情報を削除する

携帯電話の登録情報を削除します。

ハンズフリーの登録データを削除すると、もと に戻せません。(再度登録が必要になります。) データ削除は、十分確認のうえ行ってください。

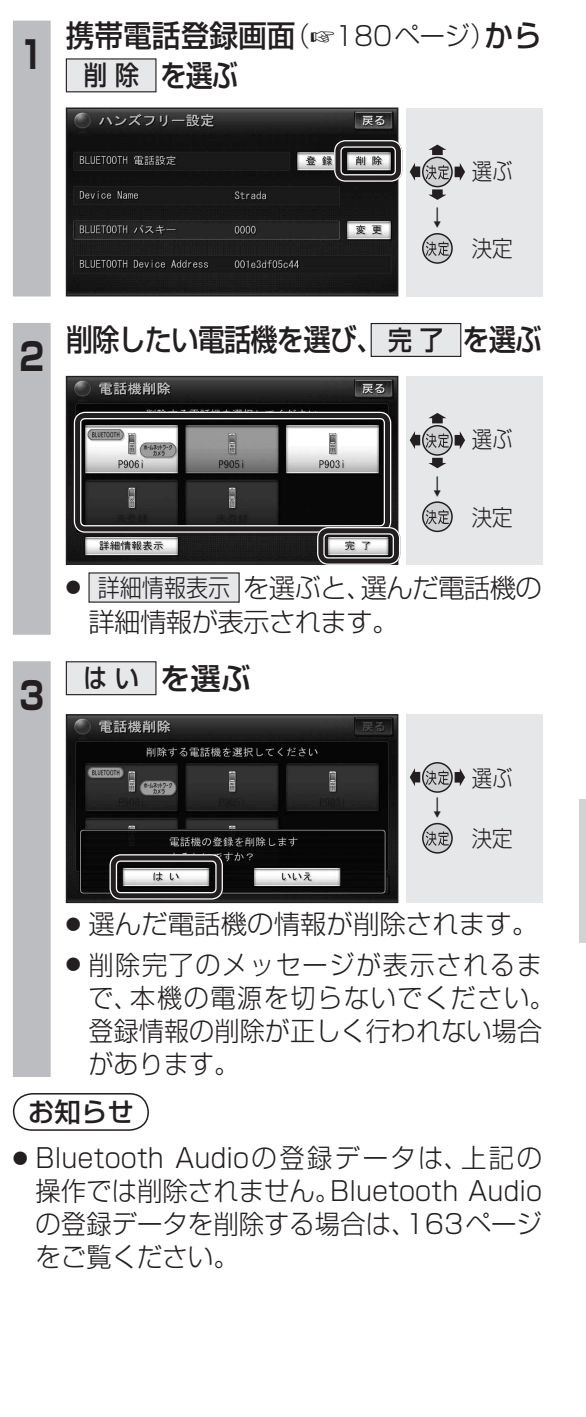

通話

٠

通信